#### **Axos Soluciones**

Plaza Constitución, s/n 28522 Rivasvaciamadrid W: www.axos.es E: <u>info@axos.es</u> T: +34 914 737 477

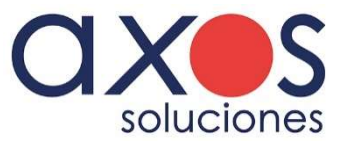

MANUAL

## ERP Axos Visual Versión 9.4 Facturas de importación

www.axos.e

# Contabilización facturas de importación

#### Resumen

El planteamiento de la contabilización de Axos permite contabilizar a la vez la compra extranjera y la factura del transitario/agencia de transporte. Se tendrá en cuenta los gastos de este mismo y se diferencian los gastos que incrementan el coste del artículo y que imputan IVA. El registro de IVA de la factura de importación del proveedor se hace por el valor de los conceptos con IVA que indicaremos, tal cual nos aparacen en la factura del transportista.

### Paso 1: Crear el proveedor extranjero

Daremos de alta el proveedor desde la opción de Gestión 4R e indicaremos en la pestaña 2/ Facturación – Contabilidad:

- Tipo de operación Importación Bienes Corrientes
- Doc. Divisas Con la divisa

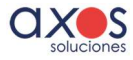

| www.axos.es | info@axos.es +34 914 737 477                                   | Axos Soluciones | 3 |
|-------------|----------------------------------------------------------------|-----------------|---|
|             |                                                                |                 |   |
|             | Contabilidad<br>Serie                                          |                 |   |
|             | Cuenta Compras<br>Tipo de operación<br>Doc. divisas<br>Dolares | nes Corrientes  |   |
|             | ☐ IRPF<br>☐ IVA Peninsular<br>☐ Criterio de Caja               |                 |   |

Si no está creada la divisa, la tendremos que crear previamente en Gestión – Configuración / Divisas

| Almacén        | 3      | Obligatorias                                          |   |
|----------------|--------|-------------------------------------------------------|---|
| Logística      | 4      |                                                       |   |
| Maestros       | 5      | Series de documentos                                  |   |
| Informes       | 6      | Formas de pago                                        |   |
|                |        | Vendedores                                            |   |
|                |        | Familias                                              |   |
|                |        | Características de Modelos                            |   |
|                |        | Amacenes                                              |   |
|                |        | Agencias                                              |   |
|                |        | Rulas                                                 |   |
|                |        | DIVISAS                                               |   |
|                |        |                                                       |   |
|                |        |                                                       |   |
| Alta de Divisa |        |                                                       |   |
|                | Código | Descripción                                           |   |
| Divisa         | 0      | Dolares                                               |   |
| Casteria       |        |                                                       |   |
| Configuración  | 5.1    |                                                       |   |
| Abrouiotura    | C      | Cuantas unidades hacen 1 Euro 1,1100 Número Decimales | 2 |

### Paso 2: Crear el proveedor Agencia Importadora

Daremos de alta el proveedor desde la opción de Gestión 4R e indicaremos en la pestaña 2/ Facturación – Contabilidad:

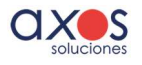

- Tipo de operación: Interiores Bienes Corrientes (es proveedor nacional)
- Doc. Divisas DESMARCADO

### Paso 3- Crear artículos en Gestión -Conceptos de facturación de la agencia

Daremos de alta desde la opción de Gestión 4.A, los artículos correspondientes a los conceptos de facturación de la agencia

Podrían ser IVA Importación, Aranceles, Combustible etc...

El proveedor principal de estos artículos será el Proveedor Agencia creado previamente.

A la hora de crear estos artículos, indicaremos si los artículos son exentos o no de IVA (en la Cabecera – Campo Tipo de IVA).

| Artículo           | Referencia<br>011236 | Nombre   |       |            | Referencia Fabricante | Código Anterior<br>011236 |      |
|--------------------|----------------------|----------|-------|------------|-----------------------|---------------------------|------|
| Datos obligatorios |                      |          |       |            |                       |                           |      |
| Proveedor habitual |                      | Familia  |       | Tipo IVA   |                       |                           |      |
| 10005              | TRANSITARIO          | 🐮 14 🌩 O | OTROS | 🕲 🔮 Normal |                       | 21,00                     | 5,20 |

Ejemplo:

Aranceles y combustible irán con IVA.

El IVA de importación será exento y no incrementará coste

No es necesario indicar precios de venta fijos ya que lo que facturará la agencia, dependerá de cada factura/compra.

Una vez creados, aparecerán en la ficha del Transitario, en la pestaña 4/Tarifas

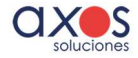

www.axos.es

| <b>—</b> |
|----------|
| 5        |
| $\sim$   |

| Proveedor              | Referencia<br>10005 |              | Nombre Fiscal<br>TRANSITARI | 0              |               |                        | Nombre Comercial<br>TRANSITARIO |      |                     |       |
|------------------------|---------------------|--------------|-----------------------------|----------------|---------------|------------------------|---------------------------------|------|---------------------|-------|
| - Datos obligatorios - |                     |              |                             |                |               |                        |                                 |      |                     |       |
| NIF                    | Forma de Pag        | D            |                             |                |               |                        |                                 |      |                     |       |
| A12072286              | 1 62                | RECIE        | O DOMICILIA                 | DO             |               |                        |                                 |      |                     |       |
| 1 Datos generales      | 2 Facturación       | 3 Parámetro  | os <u>4</u> Tarifa          | 5 Observacione | es   <u>6</u> | Comercial   <u>7</u> D | ocumentos                       |      |                     |       |
| Condiciones Gene       | rales               |              |                             |                |               |                        |                                 |      |                     |       |
| Dto Comercial          | 0,00 Import         | e Minimo Rap | pel                         | 0,00           | %             | Rappel 0,00            | Promocion por publicidad        | 0,00 |                     |       |
| - Condiciones Esper    | ciales              |              |                             |                |               |                        |                                 |      |                     |       |
| Descuentos             | 0,00 0,0            | 0,0          | 0,00                        | 0,00           |               | Lista completa         | de Artículos-Proveedor          |      |                     |       |
| Familia                |                     | N            | ombre                       |                | D             | Referencia             | Descripció                      | n    | Precio de<br>Tarifa | Dto.1 |
|                        |                     |              |                             |                |               | 0112362                | ARRANCELES                      |      | 0,0000              | 0,0   |
|                        |                     |              |                             |                |               | 0112363                | IVA IMPORTACIÓN                 |      | 0,0000              | 0,0   |
|                        |                     |              |                             |                |               | 011236                 | COMBUSTIBLE                     |      | 0,0000              | 0,0   |

Tambien deberemos indicar que estos articulos son conceptos de facturación desde la pestaña 3/Parametros del **Transitario**. Configuraremos el concepto para su tratamiento en el ERP (increment de coste, imputar IVA, suplido):

Imputar IVA solo se marcará para el concepto de IVA de importación.

| Proveedor                                               | Referencia<br>10005      | + +       | Nombre Fiscal<br>TRANSITARIO                                    |                               | Nombi<br>TRAN   | re Comercial<br>NSITARIO                  |                            | Código Clien<br>10005 | te                 | jueado |
|---------------------------------------------------------|--------------------------|-----------|-----------------------------------------------------------------|-------------------------------|-----------------|-------------------------------------------|----------------------------|-----------------------|--------------------|--------|
| Datos obligatorios<br>NIF<br>A12072286                  | Forma de Pago            | RECIB     |                                                                 |                               |                 |                                           |                            |                       |                    |        |
| 1 Datos generales 2<br>Configuración<br>Valorar Pedidos | 2 Facturación <u>3</u> I | Parámetro | 4 Tarifa   5 Observacione<br>Gastos de importación -<br>Agencia | s   6 Comercial   7 Documento | Alfabetico (N   | os<br>Nombre<br>Ainimo 3 letras) 💌 combus |                            | - Alta                | □ ><br>Selec. Sali | <      |
| Duplicidad en S                                         | iu Nº Alb                |           | Concepto                                                        |                               | Referenci       | a Nombre                                  | Fam./Prov.                 | Stock Dis.            | Precio             |        |
| Varios                                                  |                          |           |                                                                 |                               | C2C4<br>10021   | COMBUSTIBLE                               | 14 OTROS<br>10021 PORTES   | 999,00                | 0,0000             |        |
| Fabricación<br>Servicio directo<br>Comisionista         | )<br>Po recepción        |           |                                                                 | Gasto Importación Concepto    | 011236<br>11630 | COMBUSTIBLE                               | 14 OTROS<br>10005 TRANSIT/ | 2,00                  | 0000,0             |        |

| Gasto Importaci | ón          |                       |
|-----------------|-------------|-----------------------|
| Concepto        | Nombre      | Cuenta                |
| · <b>011236</b> | COMBUSTIBLE | ✓ Incrementa Coste    |
|                 |             | 🦳 Imputar Iva         |
|                 | Aceptar Can | celar Borrar Suplidos |
|                 |             |                       |

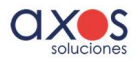

COMBUSTIBLE IVA IMPORTACIÓN

ARRANCELES

0112363 0112362

| sto Importación |                     |           |        |                  |       |
|-----------------|---------------------|-----------|--------|------------------|-------|
| Concepto        | Nombre              |           | Cuenta |                  |       |
| 1001000002      | IVA 21% IMPORTACION |           |        | Incrementa Coste |       |
|                 |                     |           |        | Imputar Iva      |       |
|                 |                     |           |        | J Suplidos       |       |
|                 | Aceptar             | Cancelar  | Borrar |                  |       |
| 96              |                     |           |        |                  |       |
|                 | Do                  | scrinción |        | Cost             | o Imr |

El último paso, si lo deseamos, sería asociar el transitario al proveedor.

Desde la pestaña Parametros del **Proveedor**, iremos al campo Agencia, indicaremos el transitario y pulsaremos la Tecla Copiar gastos para pasar los conceptos del transitario al proveedor.

| Archivo Editar Eav                      | oritos <u>V</u> er Ven            | tana Ay <u>u</u> da       |                                                   |                                                   |                                       |                |             |             |               | _ 8                |  |
|-----------------------------------------|-----------------------------------|---------------------------|---------------------------------------------------|---------------------------------------------------|---------------------------------------|----------------|-------------|-------------|---------------|--------------------|--|
| •   •   × • •                           | 9   🖻 ið C                        |                           | 7 🗆 🗖 🖉                                           | 8                                                 |                                       |                |             |             |               |                    |  |
| Proveedor                               | dor 40000471 PROVEEDOR EXTRANJERO |                           |                                                   |                                                   | Nombre Comercial PROVEEDOR EXTRANJERO | Código Cliente | F Bloqueado |             |               |                    |  |
| Datos obligatorios<br>NIF<br>B123456789 | Forma de Page                     | o<br>Contado              |                                                   |                                                   |                                       |                |             |             | Cuenta (      | Contable<br>100471 |  |
| Datos generales   🧃<br>- Configuración  | 2 - Facturación                   | 3 Parámetros   <u>4</u> . | - Tarifa   <u>5</u> Observ<br>- Gastos de importa | raciones   <u>6</u> Comercial   <u>7</u> Document | tos                                   |                |             |             |               |                    |  |
| Valorar Pedidos                         | \$                                |                           | Agencia 🔚 40                                      | 0003 🚔 AGENCIA                                    |                                       |                |             |             | ÷ Co          | piar gastos        |  |
| Confirmer enule                         | ación de restos                   |                           | Concepto<br>1001000002                            | IVA 21% IMPORTACION                               | Descripción                           |                |             | Coste<br>No | Imp Iva<br>Si | Suplido            |  |
| Duplicidad en S     Varios              | u Nº Alb                          |                           | 1001000001                                        | IVA 10% IMPORTACION                               |                                       |                |             | No          | Si            | No                 |  |
| Interno     Externalizado               |                                   |                           | 0100000003                                        | SUPLIDOS                                          |                                       |                |             | Si          | No            | Si                 |  |
| Fabricación                             |                                   |                           |                                                   |                                                   |                                       |                |             |             |               |                    |  |

A la hora de facturar, podremos asignar otros conceptos y quitar los actuales si fuera necesario.

### Paso 4 – Contabilización

En Axos podremos contabilizar a la vez, la propia factura del proveedor (mercancía) asi como de los gastos (Agencia/transitario).

Cuando tenemos el albarán en pantalla y pulsamos Utilidades – Facturar, se abrirá el formulario de la factura.

Desde Utilidades - Gastos e importaciones, gestionaremos la factura de la agencia y podremos configurar los costes a incrementar.

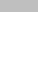

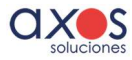

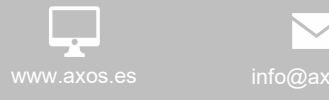

+34 914 737 477

| chivo E  | ditar    | avoritos Ve   | er Ver  | ntana Ay <u>u</u> | da      |           |        |         |                  |         |             |             |                   |             |         |
|----------|----------|---------------|---------|-------------------|---------|-----------|--------|---------|------------------|---------|-------------|-------------|-------------------|-------------|---------|
| e la     | % B      |               | 的 (     | $  \geq  $        | # B.    | ] 🗖       | 0 8    |         | 0 🖻 🗳 🕯          | 36 B    |             |             |                   | •           |         |
|          |          |               |         | Serie             |         | Reference | ia Su  | Nº Fra. | Fecha Expedición | Fech    | a Operacion | es Fec      | ha Contabili      | zación      |         |
| ctura    | a de     | Compr         | a       | 10                | 222 🚔   |           |        |         | 17-Jun-20        | 22 🚔 🔌  | 17-Jun-20   | 22 🌲 ங      | 17-Jun-2          | 022 🚔       |         |
| veedor   |          |               |         |                   |         |           |        |         |                  |         |             |             |                   |             |         |
| Nombre   | No. 1    | 00002         | IM      | PORTACIO          | N       |           |        |         |                  |         |             |             |                   |             |         |
| E Pago   |          | 360           | A TE    | ANSEERE           | NCIA 60 |           |        |         |                  |         |             |             |                   |             |         |
| Contacto | Cont     | acto 111 - 90 | 2909    | 830 - servi       | ios@axo | 5.65      |        |         |                  |         |             |             |                   |             |         |
|          |          |               |         |                   |         |           |        |         |                  |         |             |             |                   |             |         |
| a comple | ta de li | eas de Fact   | iras de | proveador         |         |           |        |         |                  |         |             |             |                   |             |         |
| Serie    | Alba     | án SN. Al     | b.      | Artículo          | Art. P  | ov.       |        |         |                  |         | De          | scripción   |                   |             |         |
| R22      |          | 329 50220     | 52 A    | RT                |         | AP        | TICULO |         |                  |         |             |             |                   |             |         |
|          |          |               |         |                   |         |           |        |         |                  |         |             |             |                   |             |         |
|          |          |               | -       |                   |         |           |        |         |                  |         |             |             |                   |             |         |
|          |          |               | -       |                   |         |           |        |         |                  |         |             |             |                   |             |         |
|          |          |               |         |                   |         |           |        |         |                  |         |             |             |                   |             |         |
|          |          |               | _       |                   |         |           |        |         |                  |         |             |             |                   |             |         |
|          |          |               | -       |                   | -       |           |        |         |                  |         |             |             |                   |             |         |
|          |          |               |         |                   |         |           |        |         |                  |         |             |             |                   |             |         |
|          |          |               |         |                   | _       |           |        |         |                  |         |             |             |                   |             |         |
|          | -        |               | -       |                   |         | -         |        |         |                  |         |             |             |                   |             |         |
|          |          |               |         |                   |         |           |        |         |                  |         |             |             |                   |             |         |
|          |          |               |         |                   |         |           |        |         |                  |         |             |             |                   |             |         |
|          |          |               | -       |                   |         | -         |        |         |                  |         |             |             |                   |             |         |
| -        | -        |               | -       |                   |         | -         |        |         |                  |         |             |             |                   |             |         |
|          |          |               |         |                   |         |           |        |         |                  |         |             |             |                   |             |         |
| _        |          |               | _       |                   |         |           |        |         |                  |         |             |             |                   |             |         |
|          |          |               | -       |                   |         |           |        |         |                  |         |             |             |                   |             |         |
|          |          |               |         |                   |         |           |        |         |                  |         |             |             |                   |             |         |
|          |          |               |         |                   |         |           |        |         |                  |         |             |             |                   |             |         |
| -        | -        |               |         |                   |         |           |        |         |                  |         |             |             |                   |             |         |
|          |          |               |         |                   |         |           |        |         |                  |         |             |             |                   |             |         |
| ales     |          | . Cam         | 0.00    | Die 0.0           | 0.00    |           | 0.00   | 0       | Dana Jamas T     |         |             | 0           | a standa          | -           |         |
| mas      | 000      | to. Com.      | 0,00    | Dto. P.P.         | 0,00    | REC. P.M. | 0,00   | Gastos  | Base imponible   | NA 0.00 | 0.00        | Recargo Equ | Ivalencia<br>0.00 | Fecha       | Importe |
|          | 00       |               | 0.00    |                   | 0.00    |           | 0.00   | 0,00    | 0,00             | 4.00    | 0.00        | 0.00        | 0.00              | 25-Ago-2022 | 43,74   |
| -        | 00,00    |               | 0,00    |                   | 0,00    |           | 0,00   | 0,00    | 0.00             | 10,00   | 0,00        | 0,00        | 0,00              |             |         |
| 3        | 8,74     |               | 0,00    |                   | 0,00    |           | 0,00   | 0,00    | 43,74            | 21,00   | 9,19        | 0,00        | 0,00              |             |         |
| Recal    | Icular V | encimientos   |         |                   |         |           | 0,00   | 0,00    | 43,74            |         | 0,00        |             | 0,00              |             | 1       |
|          |          |               |         |                   |         | -         | _      |         |                  | 1.14    |             |             |                   |             |         |

#### Estando en la utilidad **Gastos e importación**

| o 6240000000 0,00 |         |       |                                                                                                    |          |         |
|-------------------|---------|-------|----------------------------------------------------------------------------------------------------|----------|---------|
| 6000000000        |         |       |                                                                                                    |          |         |
| 40000100017       |         |       |                                                                                                    |          |         |
| AGENCIA           |         | ۲     |                                                                                                    |          | 1       |
| Descripción       | Importe | Coste | Imp Iva                                                                                                    | Por. Iva | Suplide |
| IVA IMPORTACION 2 | 100,000 | No    | Si                                                                                                    | 10,00    | No      |
| IVA IMPORTACION   | 200,000 | No    | Si                                                                                                    | 21,00    | No      |
| ARRANCELES        | 0,000   | No    | No                                                                                                    | 0,00     | No      |
| FLETE             | 0,000   | No    | No                                                                                                    | 0,00     | No      |
|                   |         |       |                                                                                                    |          |         |
|                   |         |       |                                                                                                    |          |         |
|                   |         |       |                                                                                                    |          |         |
|                   |         |       |                                                                                                    |          |         |
|                   |         |       |                                                                                                    |          |         |
|                   |         |       |                                                                                                    |          |         |
|                   | 300,000 |       |                                                                                                    |          |         |
|                   |         |       | © 62400000000<br>6000000000<br>40000100017<br>00003 ♣ AGENCIA<br>Descripción Importe Coste<br>IVA IMPORTACION 2 100,000 No<br>ARRANCELES 0,000 No<br>FLETE 0,000 No<br>FLETE 0,000 No<br>SUBJECTION SUBJECTION<br>SUBJECTION SUBJECTION SUBJECTION<br>SUBJECTION SUBJECTION SUBJECTION<br>SUBJECTION SUBJECTION SUBJECTI |          |         |

- Indicaremos nuestra AGENCIA

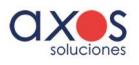

Desde Utilidades - COPIAR GASTOS, incluiremos directamente los conceptos asociados, en nuestro caso lva importación y Arancel. En caso de estar el transitario asignado al proveedor, estos datos aparecerán directamente. Podremos hacer los cambios necesarios (añadir o quitar gastos).

Para indicar el importe del concepto, haremos doble click en la línea.

Para indicar si un concepto debe imputar coste o IVA, tabularemos e pondremos un 1 (si) o un 0 (no).

| Cuentas       | 6240000000      | 0.00      |         |       |         |          |         |
|---------------|-----------------|-----------|---------|-------|---------|----------|---------|
| Gastos de Env | 6240000000      | 0,00      |         |       |         |          |         |
| Proveedor     | 40000100017     |           |         |       |         |          |         |
| nportador 🖭 1 | 00003 🚔 AGEN    | CIA       |         | ۲     |         |          |         |
| Concepto      | De              | scripción | Importe | Coste | Imp Iva | Por. Iva | Suplide |
| 1120108       | IVA IMPORTACION | 2         | 100,000 | No    | Si      | 10,00    | No      |
| 000659        | IVA IMPORTACION |           | 200,000 | No    | Si      | 21,00    | No      |
| 000704        | ARRANCELES      |           | 0,000   | No    | No      | 0,00     | No      |
| 000737        | FLETE           |           | 0,000   | No    | No      | 0,00     | No      |
|               |                 |           |         |       |         |          |         |
|               |                 |           |         |       |         |          |         |
|               |                 |           |         |       |         |          |         |
|               |                 |           | 300,000 |       |         |          |         |

El concepto IVA importación debe ir con IMP IVA Si, los demás NO.

Se sumarán estos importes a la casilla "Inc. Coste". Para hacer el incremento, pulsaremos el botón "Aplicar". Saldrá este mensaje para elegir como queremos imputar el coste:

| C lassamente de coste por Melumon |
|-----------------------------------|
| Incremento de coste por volumen   |
| C Incremento de coste por Peso    |
|                                   |

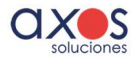

#### Utilidades FACTURAR GASTOS

Desde el formulario de GASTOS iremos a Utilidades Facturar Gastos, para generar la factura de la agencia.

Luego, desde la factura del proveedor, indicaremos el nº de factura y aceptaremos para generar la <u>segunda factura, del Proveedor</u>

A continuación, volveremos a la pestaña de Lineas, para facturar la compra:

| MPRESA 1   |         |                 |             |             |           | Fei<br>Páo | Fecha 16-01-2020 (10:27)<br>Páoina 1 de 1 |          |         |  |
|------------|---------|-----------------|-------------|-------------|-----------|------------|-------------------------------------------|----------|---------|--|
|            |         | Fac             | turas de Co | mpra        |           |            |                                           |          |         |  |
|            | 33      | Fecha           | Proveedor   |             | Se ries   | Númer      | 801                                       |          |         |  |
|            | Deade   | 16 - 1 - 2020   |             |             | ÷         |            | 10                                        |          |         |  |
|            | Hasta   | 16 - 1 - 2020   |             |             |           |            |                                           |          |         |  |
| Factura    | Prove   | eedor           |             | Fecha       | F. Pago   |            | Base                                      | Imp. IVA | Tota    |  |
| 119/gastos | 10004   | PROVEEDOR EXTRA | NJERO       | 16-Ene-2020 | RECIBO DO | ICILIA     | 7.770,00                                  | 0,00     | 7.770,0 |  |
| 119/import | t 10005 | TRANSITARIO     |             | 16-Ene-2020 | RECIBO DO | ICILIA     | 1.700,00                                  | 147,00   | 1.847,0 |  |
|            |         |                 |             |             | Tota      | ıl         | 9.470,00                                  | 147,00   | 9.617,0 |  |

#### Paso 5 – Revisión Contabilización

Este es el asiento generado de la factura de la **agencia / transitario:** 

| Apunte | Cuenta     | Descripción Cuenta        | Documento  | Descripción          | Debe     | Haber    | Saldo     |
|--------|------------|---------------------------|------------|----------------------|----------|----------|-----------|
| 1      | 4000010005 | TRANSITARIO               | 119/import | S/Factura 119/import |          | 1.847,00 | -1.847,00 |
| 2      | 600000000  | COMPRAS DE MERCADERIAS    | 119/import | S/Factura 119/import | 1.700,00 |          | -147,00   |
| 3      | 4720000021 | HAC.PUB.IVA SOPORTADO 21% | 119/import | S/Factura 119/import | 147,00   |          | 0,00      |
|        |            |                           |            |                      |          |          |           |
|        |            |                           |            |                      |          |          |           |
|        |            |                           |            |                      |          |          |           |
|        |            |                           |            |                      |          |          |           |
|        |            |                           |            |                      |          |          |           |
|        |            |                           |            |                      |          |          |           |
|        |            |                           |            |                      |          |          |           |
|        |            |                           |            |                      |          |          |           |
|        |            |                           |            |                      |          |          |           |
|        |            |                           |            |                      | 3        |          |           |
|        |            |                           |            |                      |          |          |           |
|        |            |                           |            |                      |          |          |           |
|        |            |                           |            |                      |          |          |           |
| -      |            |                           |            |                      |          |          |           |
|        |            |                           |            |                      |          |          |           |
|        |            |                           |            |                      |          |          |           |
|        |            |                           |            |                      |          |          |           |
|        |            |                           |            |                      |          |          |           |
| -      |            |                           |            |                      |          |          |           |
|        |            |                           | -          |                      |          |          |           |
|        |            |                           | -          |                      |          |          |           |
| -      |            |                           |            |                      |          |          |           |
| -      |            |                           |            |                      |          |          |           |
| -      |            |                           |            |                      | 3        |          |           |
|        |            |                           |            |                      |          |          |           |
|        |            |                           |            |                      |          |          |           |
| -      |            |                           |            |                      |          |          |           |
|        |            |                           |            |                      |          |          |           |
|        |            |                           |            |                      | 1.847.00 | 1.847.00 | 0.00      |

Registro de IVA

| Lib | ro de IVA         |                |             |           |             |          |        |      |          |
|-----|-------------------|----------------|-------------|-----------|-------------|----------|--------|------|----------|
| т   | Tipo Operación    | Número factura | Fecha       | Nif       | Nombre      | Base     | IVA    | RE   | Total    |
| S   | Interiores Biene: | 119/gastos     | 16-Ene-2020 | A12072286 | TRANSITARIO | 1.700,00 | 147,00 | 0,00 | 1.847,00 |
|     |                   |                |             |           |             |          |        |      |          |

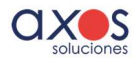

10

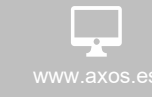

Base; 1700€ (base de nuestra factura de importación)

Cuota: 147€ (corresponde en nuestro caso al 21% de los conceptos con IVA)

Este es el asiento de **la factura de importación**: sin apunte de IVA pero con registro de IVA con cuota 1000€ (concepto imputado a IVA)

| Asiento                                 | Número Asiento                                 | Fecha<br>16-Ene-2020             | Diario                    | General                               |                                                                                             |      | Empresa          |                  |               |       | (• 1 (                      |
|-----------------------------------------|------------------------------------------------|----------------------------------|---------------------------|---------------------------------------|---------------------------------------------------------------------------------------------|------|------------------|------------------|---------------|-------|-----------------------------|
| punte Cuenta<br>4000010004<br>600000000 | PROVEEDOR EXTRANJERO<br>COMPRAS DE MERCADERIAS | Descripción Cuent                | ta                        | Documento<br>119/gastos<br>119/gastos | Documento Descripción<br>119/gastos S/Factura 119/gastos<br>119/gastos S/Factura 119/gastos |      |                  | Debe<br>7.770,00 |               |       | Saldo<br>20 -7.770,1<br>0,1 |
|                                         | Libro de IVA                                   |                                  |                           |                                       |                                                                                             |      | 1 112            |                  |               |       |                             |
| _                                       | S Intracomunitaria 119/ga                      | o factura Fecha<br>stos 16-Ene-2 | NIT<br>020 12053570151 Pi | ROVEEDOR EXTRANJERO                   | Nombre                                                                                      |      | 8ase<br>4.761,90 | 1.000,00         | RE 100        | 61,90 |                             |
| Modificación                            | n de IVA                                       |                                  |                           |                                       |                                                                                             |      |                  |                  |               |       |                             |
|                                         | Registro                                       | Número                           | Nº Asiento                | Nº Doc.                               | Libro de IVA                                                                                | Fech | a Expedición     | Fee              | cha Operación |       | Fec                         |
| IVA                                     | 2.190                                          | 2                                | 4                         | 119/gastos                            | Soportado                                                                                   | - 1  | 16-Ene-2020      |                  | 16-Ene-20     | 20 🚖  | 1                           |
| Cuenta                                  | 010004 🔶                                       |                                  | OOR EXTRAN                | JERO                                  |                                                                                             |      |                  |                  |               |       | _                           |
|                                         |                                                |                                  | Tipo / %                  | Importe                               | Cuer                                                                                        | nta  | D                | escripción       | de la Cuenta  |       |                             |
|                                         |                                                |                                  |                           |                                       |                                                                                             |      |                  |                  | uo la cuolita |       |                             |
|                                         |                                                |                                  | Suplido                   | 4.761                                 | 90 1 600000                                                                                 | 0000 | COMPRAS          | DE MERO          | CADERIAS      |       |                             |

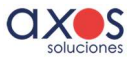

Software ERP y Servicios para empresas de Distribución.